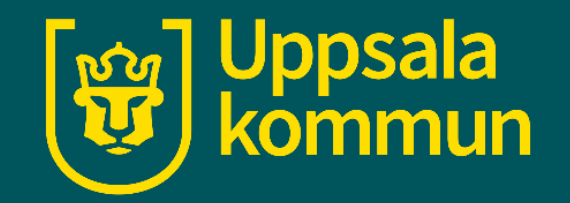

# Willys app - e-handel

Funk-IT Lyftet

1 juli 2021

#### Appen

Öppna Willys app på din enhet.

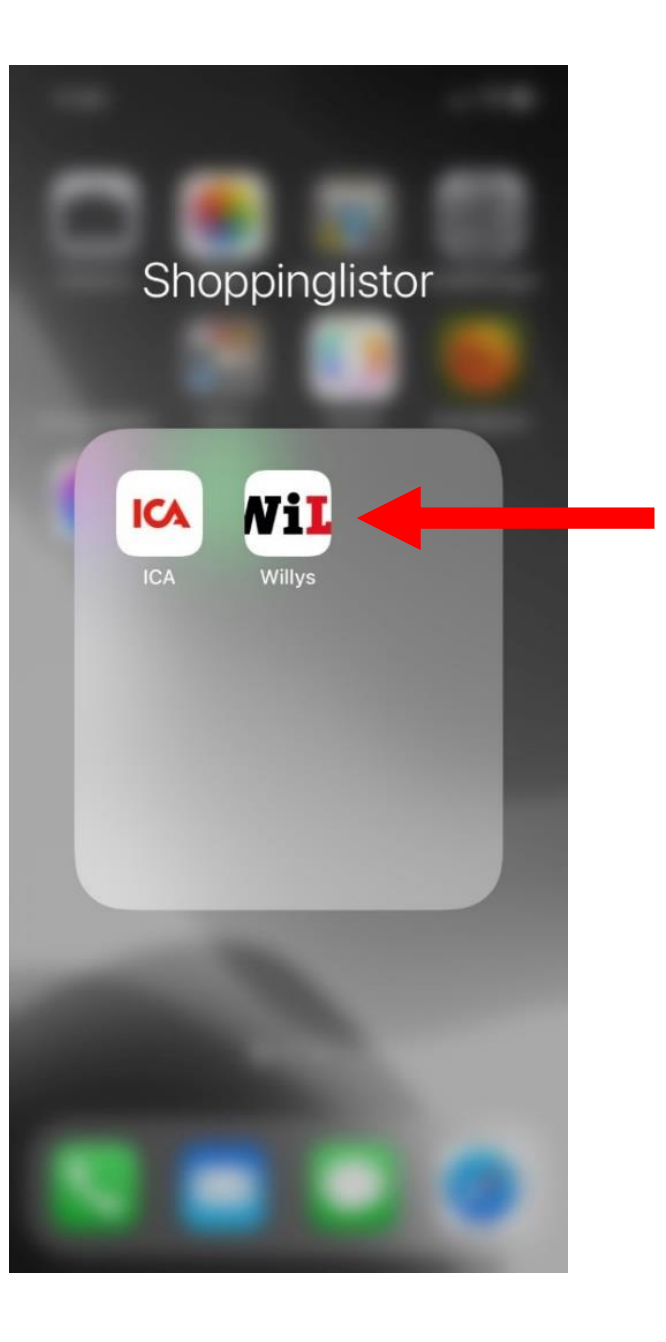

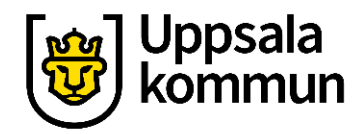

#### **Mina listor**

# Välj **Mina listor** från menyraden längst ned.

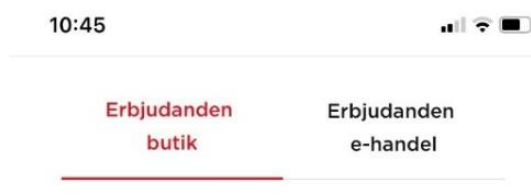

#### Willys Uppsala Stenhagen

Öppet idag: 8-21 Byt butik

🏷 Se butikens reklamblad

#### Veckans erbjudanden

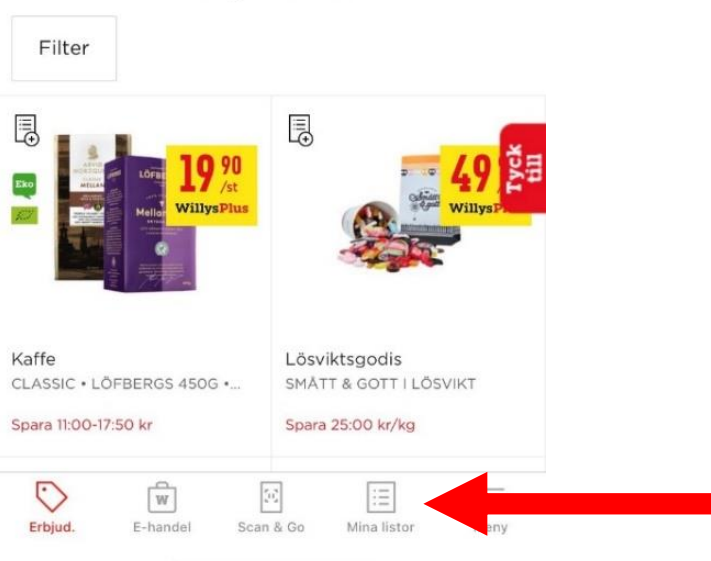

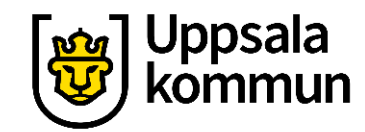

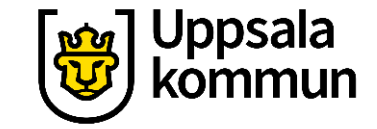

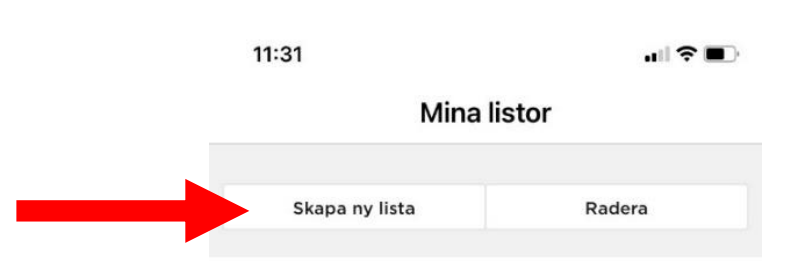

#### Skapa lista

#### Klicka på Skapa ny lista.

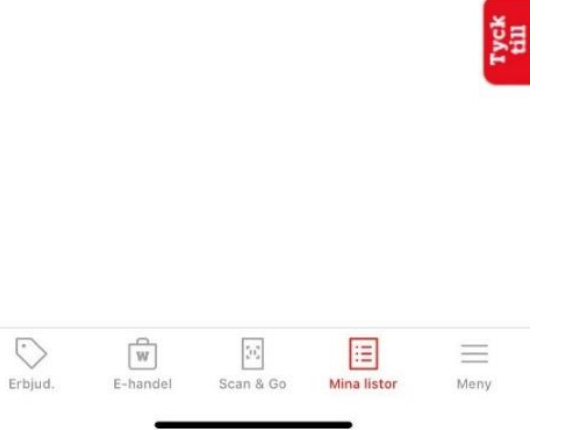

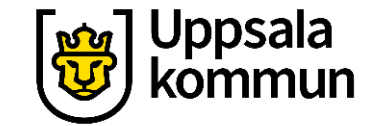

Mina listor

SKAPA LISTA

11:31

#### Namn

# Namnge din lista och klicka på **Spara**.

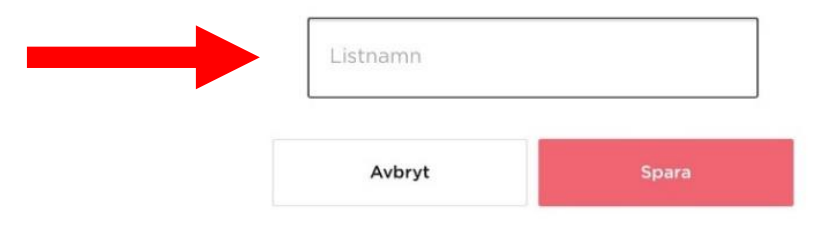

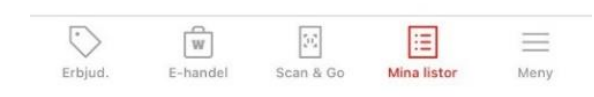

## Lägg till varor

Skriv in de varor du behöver handla hem från affären.

| 11:32          | .ı.  � ■                   |
|----------------|----------------------------|
| <              | Mina listor                |
| Matlista       | α                          |
| Q Lägg till pr | odukt                      |
| Kategori 🗸     | ≓ Visa checklista          |
| Lägg t         | ill produkter i varukorgen |
| Dela som E-p   | ost Dela som SMS           |
|                | X Radera listan            |
|                |                            |
|                |                            |

 $\bigcirc$ 

Erbjud.

W

E-handel

53

Scan & Go

:=

Mina listor

 $\equiv$ 

Meny

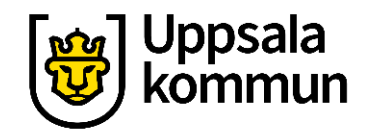

#### Sortera

Du kan sortera listan genom att trycka på **Kategori.** Varorna sorteras efter vilken kategori de tillhör, ex mejeri, frysvaror etc.

Här kan du även ange antalet du behöver köpa eller ta bort något från listan.

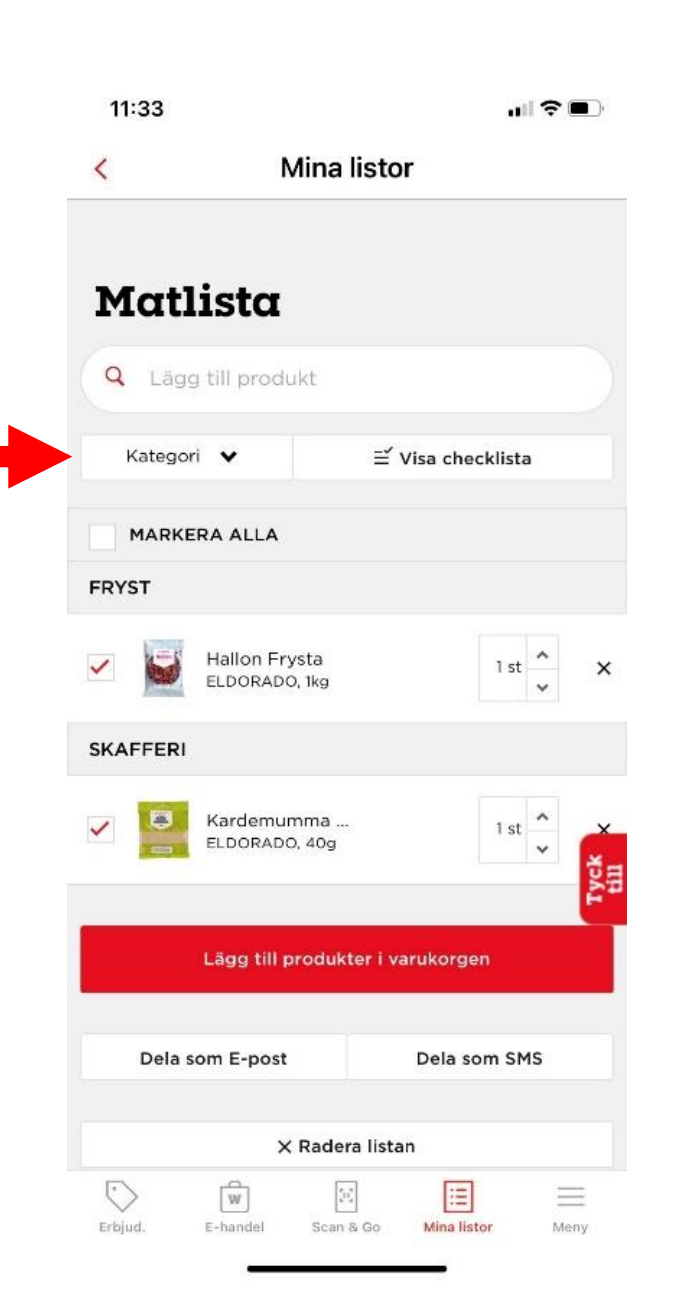

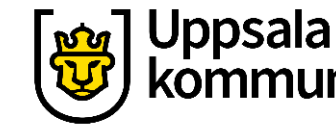

#### **E-handel**

#### Tryck på **Lägg till produkter i varukorgen**.

Välj sen **Lägg till** i nästa steg.

| 11:33                                         | <b>,,, , 今, ■</b> ) | 08:36                               | .11 🗢 🔳                | (🐨) Uppsala<br>kommun |
|-----------------------------------------------|---------------------|-------------------------------------|------------------------|-----------------------|
| < Mina listor                                 |                     | Mina listor                         |                        |                       |
| Matlista                                      |                     |                                     |                        |                       |
| Q Lägg till produkt<br>Kategori ✔ ≅ Visa cher | cklista             |                                     |                        |                       |
| MARKERA ALLA                                  |                     |                                     |                        |                       |
| FRYST                                         |                     | Vill du lägga till lis<br>varukorg? | stan i din<br>?        |                       |
| Hallon Frysta ELDORADO, 1kg                   | 1 st 🔦 🗙            | Avbryt                              |                        |                       |
| SKAFFERI                                      |                     | Lägg till                           |                        |                       |
| Kardemumma<br>ELDORADO, 40g                   | 1 st ~              |                                     |                        |                       |
| Lägg till produkter i varukorge               | n                   |                                     |                        |                       |
| Dela som E-post Dela so                       | om SMS              |                                     |                        |                       |
| × Radera listan                               |                     |                                     |                        |                       |
| Erbjud. E-handel Scan & Go Mina list          | tor Meny            | Erbjud. E-handel Hitta butik        | Mina listor Mina sidor |                       |

## Varukorg

Din matlista är nu skickad till varukorgen i e-handeln.

Tryck på **E-handel** i menyraden längst ner. 08:36

ul 🕆 🔳

Mina listor

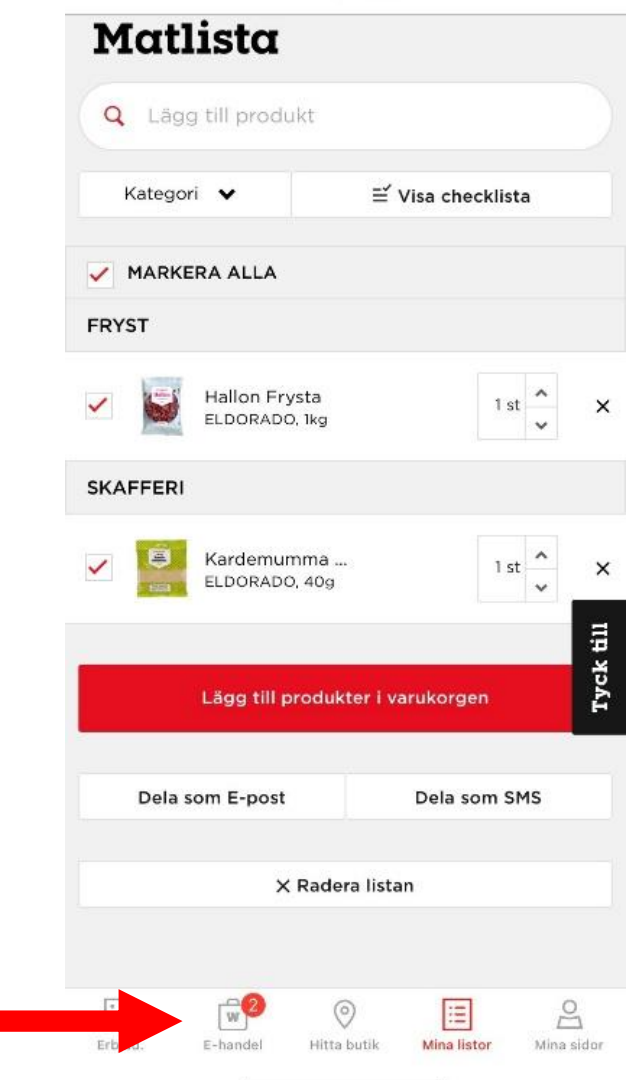

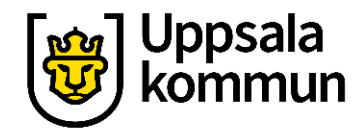

#### Handla

#### Tryck på **shoppingvagnen** uppe i högra hörn.

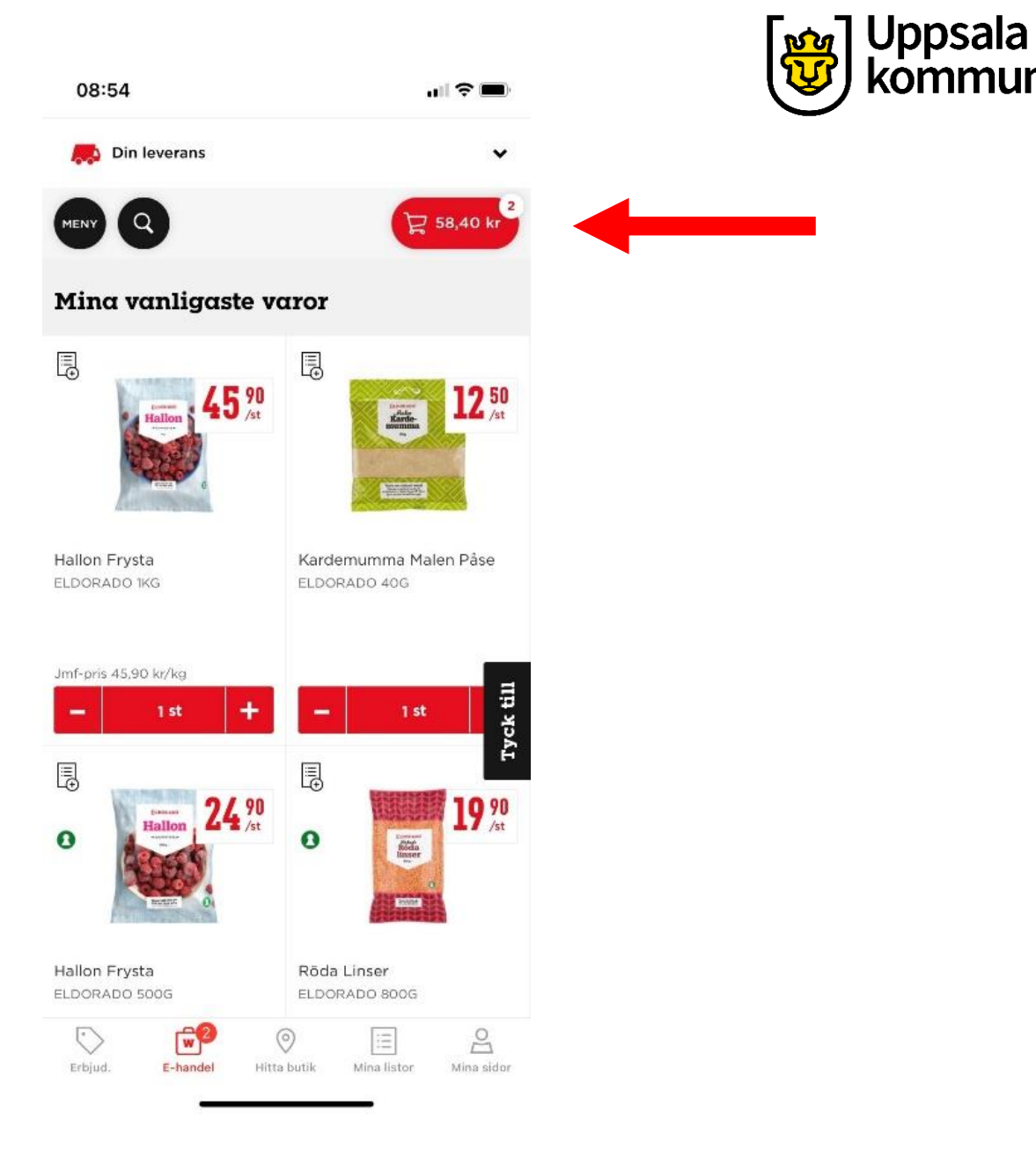

## Belopp

Scrolla ner på sidan för att se priset du ska betala inklusive vad det kostar för att få varorna plockade.

Gå vidare genom att trycka på **Gå** till kassan.

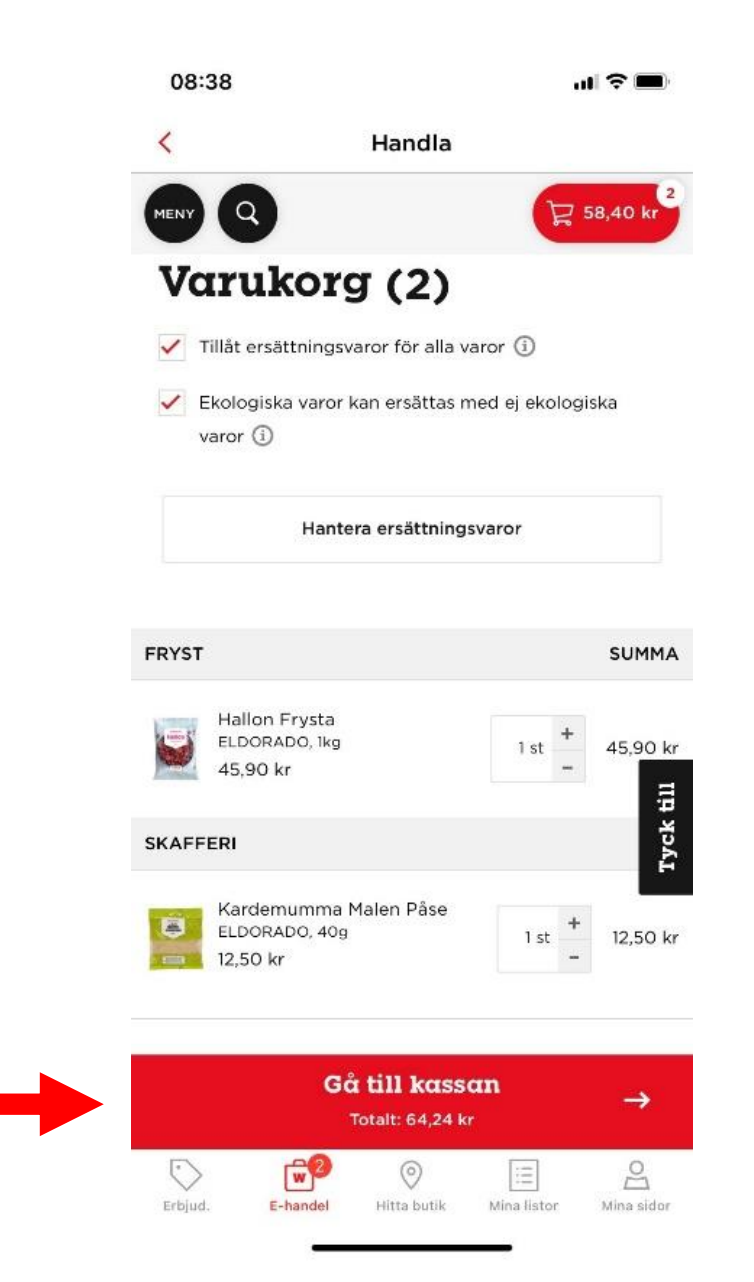

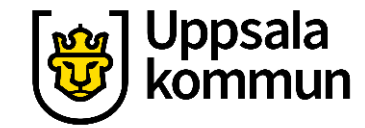

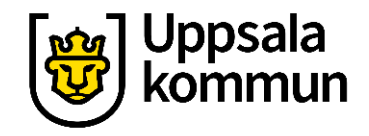

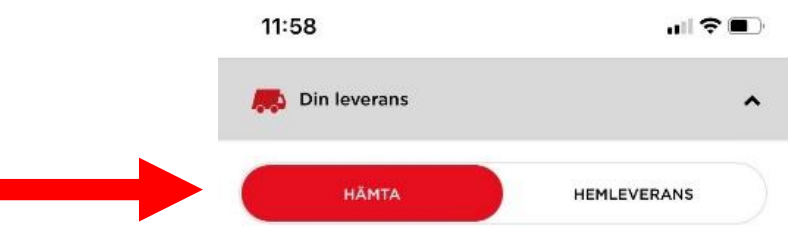

Välj vilken butik du vill handla ifrån samt om du vill hämta varorna själv eller få de hemlevererade.

Butik

När du gjort dina val, tryck på **Ok**.

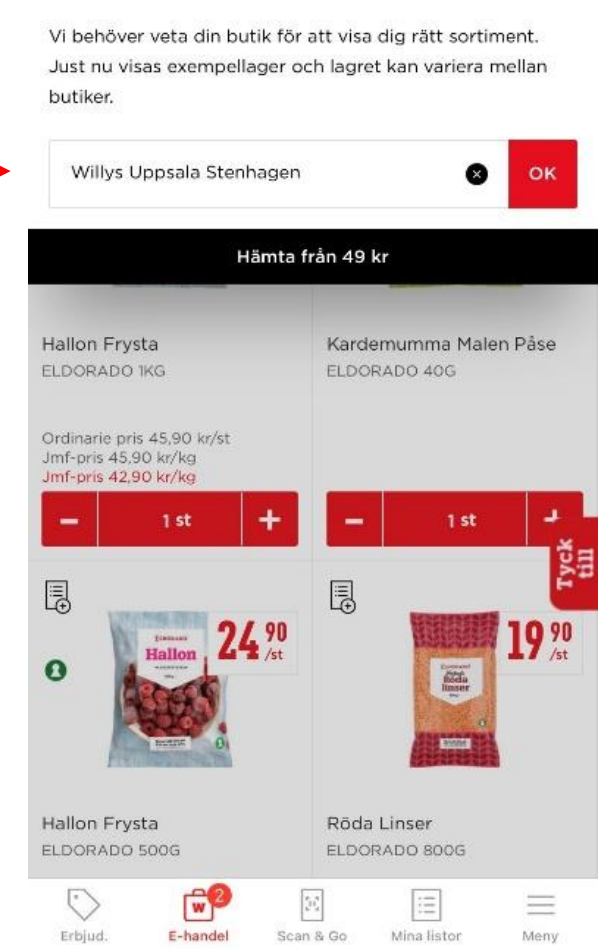

#### Hämta i butik

Välj tid och datum du önskar hämta varorna i butiken.

Tryck sen på Bekräfta.

| 09:03                                   |                                 |              | uli 🕈 🔳     |  |
|-----------------------------------------|---------------------------------|--------------|-------------|--|
| <                                       | Handla                          | 3            |             |  |
| 🚒 Hämta                                 |                                 |              | ^           |  |
| Hämtas från Willys<br>Herrhagsvägen 17. | Uppsala Stenl<br>Uppsala, 752 6 | hagen<br>37  | Ändra       |  |
| idag<br><b>02 nov</b>                   | IMORGOI                         | N ON<br>7 04 | SDAG<br>NOV |  |
| 10:30-12:0                              | 10:30-12:00                     |              | 12:00-13:30 |  |
| 13:30-15:0                              | 00                              | 15:00-16:30  |             |  |
| 16:30-18:0                              | 16:30-18:00                     |              | 18:00-21:00 |  |
|                                         | Bekräf                          | tα           |             |  |
| (v)+ + (u                               |                                 |              | -           |  |
| SKAFFERI                                |                                 |              |             |  |
| ELDORADO, 4                             | na Malen Påse<br>40g            | 1 st         | + 12,50     |  |
|                                         | Gå till kas                     | ssan         |             |  |
|                                         | Totalt: 64,24                   | 4 kr         |             |  |

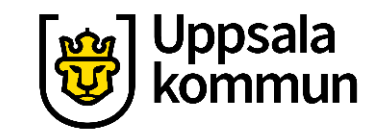

#### Hemleverans

Vid val av hemleverans behöver du ange ditt postnummer.

Det kan visas sig att hemleverans inte är möjligt, välj då hämta i butik istället.

| - Lišmta                                           |                                                                                 |                                                             |                           |
|----------------------------------------------------|---------------------------------------------------------------------------------|-------------------------------------------------------------|---------------------------|
| namta                                              |                                                                                 |                                                             |                           |
| НА                                                 | MTA                                                                             | HEMLEV                                                      | ERANS                     |
| Vi behöver vet<br>sortiment. Jus<br>variera mellan | ta ditt postnumr<br>t nu visas exem<br>butiker.                                 | mer för att visa<br>pellager och lag                        | dig rätt<br>ret kan       |
| Ange postn                                         | ummer                                                                           |                                                             | 01                        |
| Fyll i ditt postni                                 | ummer.                                                                          |                                                             |                           |
|                                                    | Hemleveran                                                                      | s från 148 kr                                               |                           |
|                                                    |                                                                                 |                                                             |                           |
|                                                    |                                                                                 |                                                             |                           |
| FRVGT                                              |                                                                                 |                                                             | CUN                       |
| FRYST                                              |                                                                                 |                                                             | SUM                       |
| FRYST                                              | Frysta<br>ADO, 1kg                                                              | 1 st                                                        | <b>SU</b> M<br>+ 45,5     |
| FRYST<br>Hallon<br>ELDOR<br>45,90                  | Frysta<br>ADO, 1kg<br>kr                                                        | 1 st                                                        | <b>SUM</b><br>+ 45,5<br>- |
| FRYST<br>Hallon<br>ELDOR<br>45,90                  | Frysta<br>ADO, 1kg<br>kr                                                        | 1 st                                                        | +<br>− 45,9               |
| FRYST<br>Hallon<br>ELDOR<br>45,90<br>SKAFFERI      | Frysta<br>ADO, 1kg<br>kr<br>numma Malen F<br>ADO, 40g                           | 1 st<br>Påse 1 s                                            | + 45,9<br>- 12,5          |
| FRYST<br>Hallon<br>ELDOR<br>45,90<br>SKAFFERI      | Frysta<br>ADO, 1kg<br>kr<br>numma Malen F<br>ADO, 40g<br><b>Gα till</b> 1       | <sup>1</sup> st<br><sup>2</sup> åse<br>1 s<br><b>kassan</b> | + 45,9<br>- 12,5          |
| FRYST<br>Hallon<br>LDOR<br>45,90<br>SKAFFERI       | Frysta<br>ADO, 1kg<br>kr<br>numma Malen F<br>ADO, 40g<br>Gå till 1<br>Totalt: 6 | Påse<br>1 st<br>kassan<br>64,24 kr                          | SUM<br>+ 45,9<br>- 12,5   |

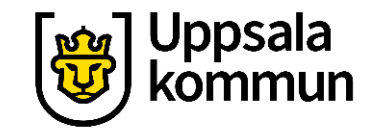

#### Betalning

Fyll i dina kontaktuppgifter om de inte redan syns.

Välj hur du vill betala, med Klarna eller med kortbetalning.

Tryck på **Betala** när du är klar och din order skickas iväg.

| <                                                                               | Handla                                                                   |
|---------------------------------------------------------------------------------|--------------------------------------------------------------------------|
| Hämta i butik                                                                   | 0,00                                                                     |
| RABATTKOD                                                                       |                                                                          |
| Ange din rabattkoo                                                              | d Lägg till                                                              |
| Totalbelopp                                                                     | 113,24 k                                                                 |
|                                                                                 | Varav moms: 12% 6,26<br>Varav moms: 25% 9,80                             |
| BETALSÄTT                                                                       |                                                                          |
| Direktbetalning,<br>delbetalning<br>fr. 0 kr                                    | faktura eller<br>Klarno                                                  |
| Kortbetalning                                                                   |                                                                          |
| Genom att fortsätta acc<br>e-handelsvillkor. Läs me<br>personuppgifter i Willys | cepterar du Willys<br>er om hur vi hanterar dina<br>s integritetspolicy. |
|                                                                                 | Betala                                                                   |
|                                                                                 | 1                                                                        |
|                                                                                 | -                                                                        |

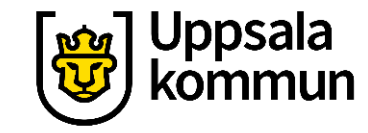

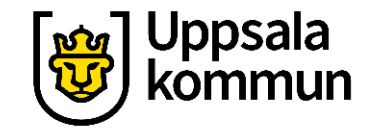

#### Funk-IT Lyftet är ett samarbete mellan:

Post- och Telestyrelsen

Uppsala kommun, Omsorgsförvaltningen, Socialpsykiatrin och Arbete och bostad

TIF- Träffpunkternas intresseförening

Brukarrådet- Arbete och bostad

Funk-IT lyftets hemsida

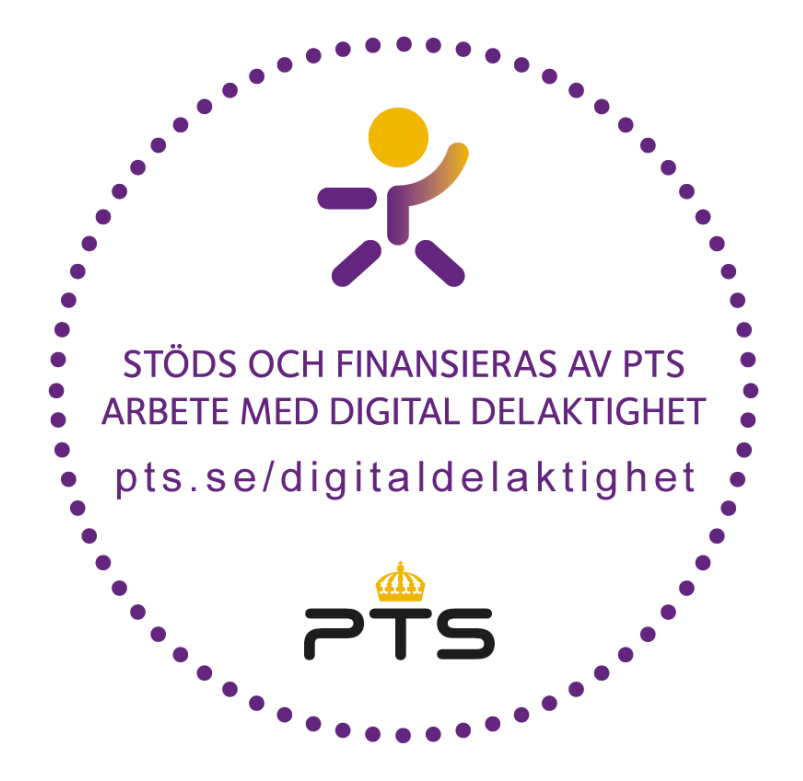

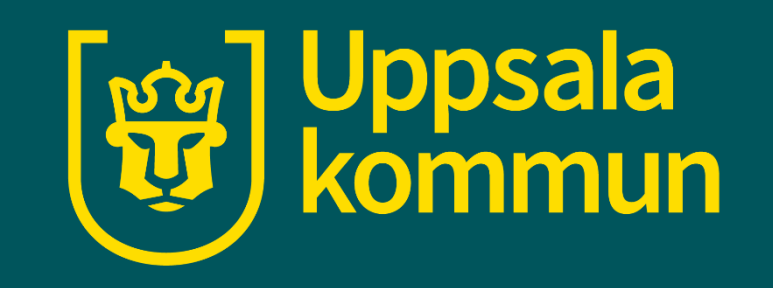